How to Find a Policy/SOP in Policy Tech

# **Quick Steps**

#### General Policy/SOP Search:

- 1. Log onto Policytech https://vanderbilt.policytech.com/
- 2. Type in the key word in the search box
- 3. Scroll down until you find the SOP/policy you are looking for

- 1. Log onto Policytech <u>https://vanderbilt.policytech.com/</u>
- Click on the plus sign next to Ancillary Services (middle of the screen, yellow circle)
- Select Perioperative Services (middle of the screen, yellow circle)
- 4. Type the key word in the search box

# General Policy/SOP Search

| he                     |
|------------------------|
|                        |
| (-                     |
|                        |
|                        |
|                        |
|                        |
| Page 1 of 1 (27 items) |
| ;                      |

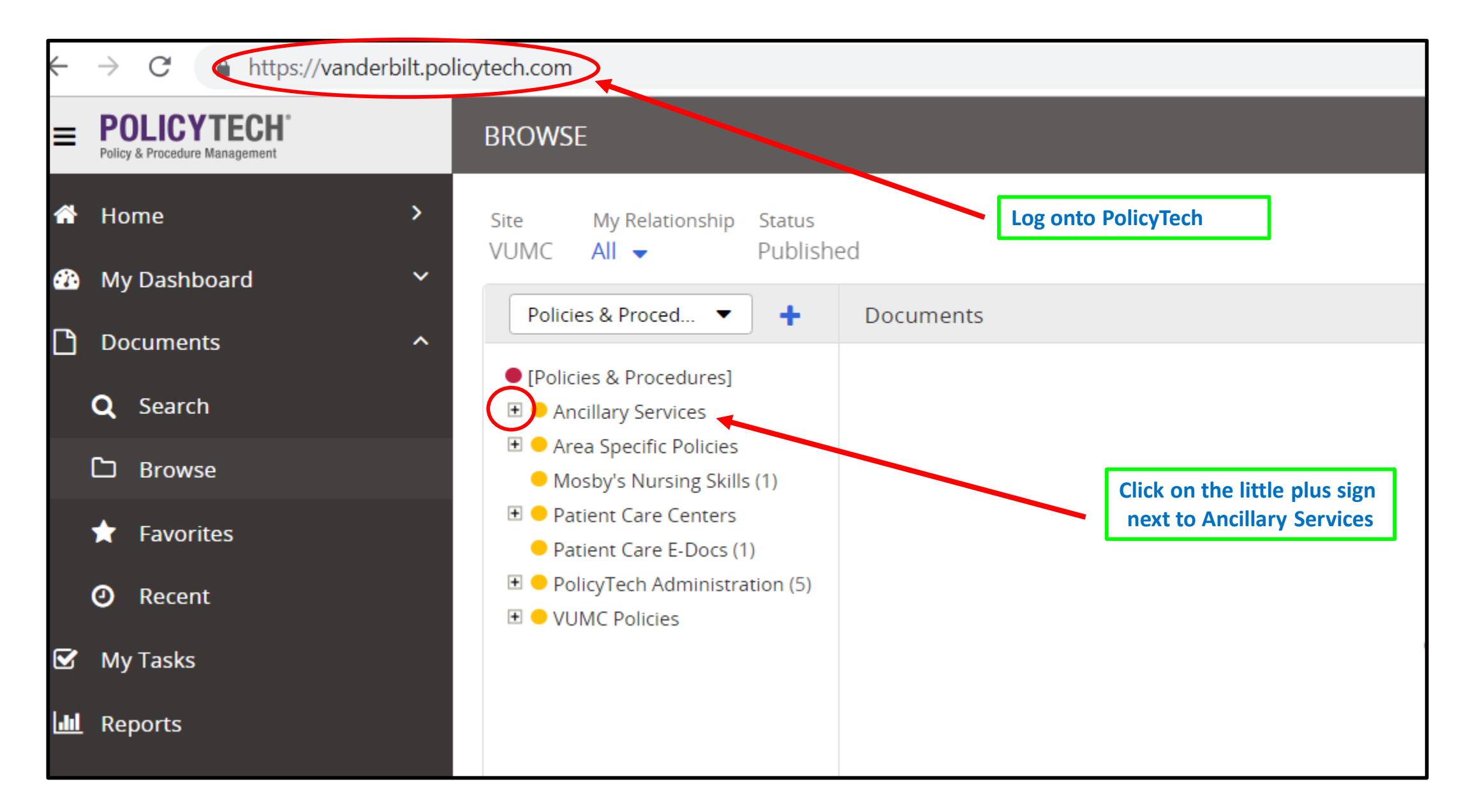

| POLICYTECH*<br>Policy & Procedure Management | BROWSE                                                                                                    |                                                 |
|----------------------------------------------|----------------------------------------------------------------------------------------------------|-------------------------------------------------|
| A Home >                                     | Site My Relationship Status<br>VUMC All – Published                                                                                                    |                                                 |
| 💮 My Dashboard 🛛 💙                           | Policies & Proced                                                                                                    | uments                                          |
| Documents ^                                  | [Delisies 9, Presedures]                                                                                                    |                                                 |
| <b>Q</b> Search                              | Ancillary Services                                                                                                    |                                                 |
| 🗅 Browse                                     | <ul> <li>Adult ED (36)</li> <li>Dayani Center (18)</li> </ul>                                                                                                    |                                                 |
| ★ Favorites                                  | <ul> <li>Diagnostic Laboratories</li> <li>Perioperative Services (44)</li> </ul>                                                                                                    |                                                 |
| O Recent                                     | <ul> <li>Pharmacy (181)</li> <li>Radiology (54)</li> </ul>                                                                                                    |                                                 |
| 🗹 My Tasks                                   | <ul> <li>Vanderbilt Emergency<br/>Communications (VECOM)</li> </ul>                                                                                                    | Next, click on Perioperative<br>Services.       |
| 🔟 Reports                                    | <ul> <li>(12)</li> <li>          ● Area Specific Policies  </li> <li>          Mosby's Nursing Skills (1)  </li> <li>          ● Patient Care Centers  </li> <li>          Patient Care E-Docs (1)  </li> <li>          ● PolicyTech Administration (5)  </li> </ul> | All Periop specific Policies/SOP's<br>will load |
|                                              |                                                                                                    |                                                 |

| Site My Relationship Status<br>VUMC All 			Publishe                                                                                                    | ed        |                                                                                           | Find    |       |          | a .                                          |
|----------------------------------------------------------------------------------------------------|-----------|-------------------------------------------------------------------------------------------|---------|-------|----------|----------------------------------------------|
| Policies & Proced 🔹 🕇                                                                                                    | Documents |                                                                                           |         |       |          | ABC 💌 🖨 🔅                                    |
| [Policies & Procedures]                                                                                                    | Туре      | Title                                                                                     | Actions | Ver # | Status   |                                              |
| <ul> <li>Ancillary Services         <ul> <li>Adult ED (36)</li> <li>Dayani Center (18)</li> <li>Diagnostic Laboratories</li> <li>Perioperative Services (44)</li> <li>Pharmacy (181)</li> <li>Radiology (54)</li> <li>Vanderbilt Emergency<br/>Communications (VECOM)<br/>(12)</li> </ul> </li> <li>Area Specific Policies         <ul> <li>Mosby's Nursing Skills (1)</li> <li>Patient Care Centers</li> <li>Patient Care E-Docs (1)</li> <li>PolicyTech Administration (5)</li> <li>VUMC Policies</li> </ul> </li> </ul> | ß         | Perioperative Services Policy - Attending<br>Presence in the Operating Room               |         | 1     | Approved |                                              |
|                                                                                                    | ß         | Perioperative Services Policy - Discharge From the Recovery Room                          |         | 1     | Approved |                                              |
|                                                                                                    |           | Perioperative Services Policy - Dress Code in the Operating Room                          |         | 1     | Approved |                                              |
|                                                                                                    | ß         | Perioperative Services Policy - Electronic<br>Communications                              |         | 1     | Approved |                                              |
|                                                                                                    | ß         | Perioperative Services Policy - Local<br>Anesthesia with Monitored Anesthesia Care        |         | 2     | Approved | You can scroll through to try                |
|                                                                                                    |           | Perioperative Services Policy - On Call                                                   |         | 1     | Approved | and find a specific SOP, or you              |
|                                                                                                    | ß         | Perioperative Services Policy - Perioperative<br>Staff Orientation                        |         | 2     | Approved | can search for it by name in the search box. |
|                                                                                                    | ß         | Perioperative Services Policy - Staffing Plan for the Operating Room                      |         | 1     | Approved |                                              |
|                                                                                                    | ß         | Perioperative Services Policy - Staffing: Post<br>Anesthesia Care Unit, Holding Room, and |         | 1     | Approved |                                              |

| Site My Relationship Status<br>VUMC All                                                         | ied       | <                                                                | dress code |       |          | (i) Q                                                                 |
|-------------------------------------------------------------------------------------------------|-----------|------------------------------------------------------------------|------------|-------|----------|-----------------------------------------------------------------------|
| Policies & Proced 🔻 🕇                                                                           | Documents |                                                                  |            |       |          | ABC 💌 🖨                                                               |
| • [Policies & Procedures]                                                                       | Туре      | Title                                                            | Actions    | Ver # | Status   |                                                                       |
| <ul> <li>Ancillary Services</li> <li>Adult ED (36)</li> <li>Davani Center (18)</li> </ul>       | ß         | Adult ED SOP - Dress Code for Emergency<br>Department Staff      |            | 3     | Approved |                                                                       |
| <ul> <li>Diagnostic Laboratories</li> </ul>                                                     | B         | Dress Code and Personal Appearance                               |            | 3     | Approved | Example: Type in Dress Code                                           |
| <ul> <li>Perioperative Services (44)</li> <li>Pharmacy (181)</li> <li>Radiology (54)</li> </ul> | ß         | Gl Endoscopy Lab SOP - Infection Control<br>Dress Code           |            | 1     | Approved | in the Search Box and hit enter                                       |
| <ul> <li>Vanderbilt Emergency</li> <li>Communications (VECOM)</li> </ul>                        | ß         | Neonatal and Pediatric Transport SOP -<br>Transport Dress Code   |            | 1     | Approved | This brings up every Dress Code<br>policy or SOP for Vanderbilt – not |
| (12)                                                                                            | ß         | Pediatric After-Hours SOP - Clinic Dress Code                    |            | 1     | Approved | just Periop, but you can find<br>Periop easily.                       |
| <ul> <li>Mosby's Nursing Skills (1)</li> <li>Patient Care Centers</li> </ul>                    | A         | Perioperative Services Policy - Dress Code in the Operating Room |            | 1     | Approved |                                                                       |
| <ul> <li>Patient Care E-Docs (1)</li> <li>PolicyTech Administration (5)</li> </ul>              | ß         | VPH Policy - Nutritional Services Dress Code                     |            | 1     | Approved |                                                                       |
| VUMC Policies                                                                                   |           |                                                                  |            |       |          |                                                                       |